## **3B SCIENTIFIC® PHYSICS**

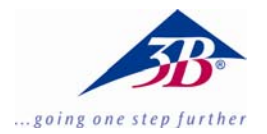

## 3B Net/og<sup>™</sup> con collegamento Ethernet

1000541 (115 V, 50/60 Hz) 1000009 (230 V, 50/60 Hz)

Istruzioni per l'uso

14/06 MEC

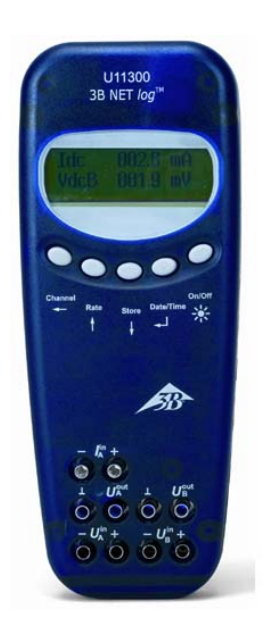

#### 1. Avvertenze per la sicurezza

L'uso sicuro di 3B NET*log*™ è garantito se si rispettano le indicazioni seguenti:

- Non cablare 3B NET/og<sup>™</sup> con tensioni superiori a ±20 V o correnti superiori a ±2 A.
- Evitare il contatto di 3B NET*log*™ con l'acqua.
- Non esporre 3B NET*log*<sup>™</sup> a temperature superiori a 80 °C.

L'ingresso della tensione di esercizio è dotato della protezione contro l'inversione di polarità ma non della protezione contro le sovratensioni.

• Non applicare tensioni superiori a 4,5 V all'ingresso della tensione di esercizio.

L'utilizzo del collegamento Ethernet richiede un'alimentazione di corrente maggiore.

 Durante l'uso del collegamento Ethernet, 3B NET/og™ deve essere fatto funzionare con l'alimentatore a spina.

#### 2. Fornitura

- 1 3B NET/og™
- 1 Alimentatore a spina (4,5 V c.c., 300 mA)
- 1 Cavo USB
- 1 CD di installazione

#### 3. Introduzione

3B NET/og<sup>™</sup> è un sistema multimediale di acquisizione e valutazione dati per misurazioni di corrente e tensione e misurazioni con sensori, utilizzabile con o senza collegamento ad un computer. Il software apposito 3B NET/ab<sup>™</sup> consente di eseguire misurazioni con parametri a scelta o anche esperimenti preimpostati. Negli esperimenti preimpostati, l'utente viene guidato attraverso un ambiente sperimentale interattivo che contiene parametri di misurazione già stabiliti. Docenti e studenti possono confrontare i propri risultati delle misurazioni.

Tramite il collegamento Ethernet è possibile collegare 3B NETlog™ direttamente ad una rete locale, così da poter trasmettere i dati da valutare ad un qualsiasi computer nella rete. Il requisito per l'utilizzo tramite Ethernet è la presenza di Intranet nella stessa sottorete.

Senza collegamento al computer, 3B NET/og™ può essere impiegato come multimetro digitale per misurazioni di corrente e tensione, nonché, in combinazione con vari sensori, come misuratore portatile con riconoscimento automatico dei sensori.

#### 4. Dati tecnici

#### 4.1 Ingressi analogici

| Ingressi di tensione (ca | nale A e B):                        |
|--------------------------|-------------------------------------|
| Principio di misura:     | 2 amplificatori<br>differenziali    |
| Range di misurazione:    | $\pm$ 200 mV, $\pm$ 2 V, $\pm$ 20 V |
| Protezione da            |                                     |
| sovratensione:           | fino a ± 40 V                       |
| Allacciamenti:           | jack di sicurezza da<br>4 mm        |
| Ingresso di corrente (ca | anale A):                           |
| Range di misurazione:    | ± 200 mA, ± 2 A                     |
| Protezione da            |                                     |
| sovracorrente:           | fino a ±2,5 A                       |
| Allacciamenti:           | jack di sicurezza da<br>4 mm        |
| Ingressi dei sensori (ca | nale A e B):                        |
| Tipo sensore:            | analogico                           |
| Identificazione          |                                     |
| sensore:                 | automatica                          |
| Collegamenti sensori:    | jack mini DIN a 8 pin               |
| Trigger:                 | continuo                            |
| Velocità di scansione:   | 50 kSamples/s                       |
| Risoluzione:             | 12 bit                              |

#### Allacciamenti: jack di sicurezza da 4 mm e jack mini DIN a 8 pin Velocità di scansione: 10 kSamples/s Risoluzione: 12 bit 4.3 Ingressi digitali Canali: 4 (suddivisi in 2 ingressi TTL, dei quali un ingresso di tempo veloce e 2 inaressi mediante optoaccoppiatore) 50 kSamples/s Velocità di scansione: 100 kSamples/s (ingresso di tempo veloce) jack mini DIN a 8 pin Allacciamento: 4.4 Uscite digitali Canali 6 Segnale TTL Allacciamento: jack mini DIN a 8 pin 4.5 Ulteriori dati Collegamento computer: IISB

| computer.             | 000                                                                                                    |
|-----------------------|----------------------------------------------------------------------------------------------------|
| Collegamento rete:    | Ethernet                                                                                                    |
| Memoria dati interna: | 128 k                                                                                                    |
| Display:              | a matrice di punti 64 x<br>122 per valori di<br>misurazione e unità di<br>misura                                                                  |
| Aliment. di tensione: | 4,5 V c.c./300 mA o<br>3 batterie (AA, LR6 o<br>AM3); a causa della<br>lunga durata d'impiego<br>si consiglia di utilizzare<br>batterie alcaline. |
| Dimensioni:           | ca. 21 x 8 x 4 cm <sup>3</sup>                                                                                                    |
| Peso:                 | ca. 400 g (batterie<br>incluse)                                                                                                    |

#### 4.2 Uscite analogiche (canale A e B)

Punto di riferimento<br/>(massa):comuneRange di misura:± 5 V

#### 5. Descrizione

#### 5.1 Componenti

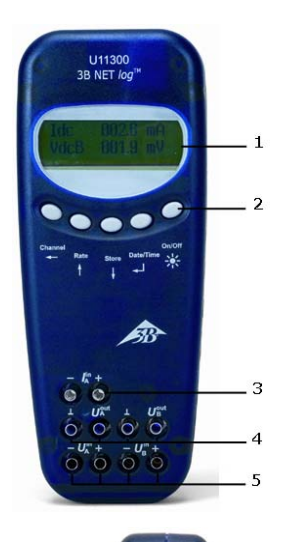

11 0

110

Display

1

- 2 Pannello di comando
- 3 Ingresso di corrente per

#### canale A

il

- 4 Uscite di tensione per i canali A e B
- 5 Ingressi di tensione per i canali A e B
  - Uscite digitali
- 7 Ingressi digitali

6

- 8 Uscite analogiche A e B
- 9 Ingressi analogici A e B

10 Presa per alimentatore

12 Collegamento Ethernet

a spina:

11 Porta USB

13 Supporto14 Vano batterie

15 Fusibile

#### 5.2 Pannello di comando

Il pannello di comando di 3B NET/og™ è costituito da cinque tasti multifunzione per l'esercizio senza collegamento al PC.

#### Tasto On/Off

- Accensione e spegnimento dell'apparecchio (per spegnerlo, tenere premuto il tasto per circa 2 secondi)
- Attivazione e disattivazione dell'illuminazione del display (pressione breve)

#### Tasto Date/Time ,J

- Attivazione dell'indicatore della batteria e della temperatura
- Attivazione dell'indicatore dell'ora
- Attivazione dell'indicatore della data
- Selezione della modalità operativa (manuale o automatica)
- Conferma dell'indicazione del display →

#### Tasto Store ↓

- Apertura del registratore di dati
- Scorrimento del menu verso il basso
- Selezione Yes o No
- Conferma dell'indicazione del display ↓

#### Tasto Rate ↑

- Selezione della velocità di scansione
- Scorrimento del menu verso l'alto
- Selezione Yes o No
- Conferma dell'indicazione del display ↑

#### Tasto Channel ←

- Selezione dei parametri di misurazione per i canali A e B
- Commutazione dei campi per l'impostazione dell'ora e della data
- Passaggio al livello precedente del menu

#### 5.3 Parametri di misurazione

| Nome | Significato                     |
|------|---------------------------------|
| VdcA | Tensione continua sul canale A  |
| VacA | Tensione alternata sul canale A |
| ldc  | Corrente continua sul canale A  |
| lac  | Corrente alternata sul canale A |
| VdcB | Tensione continua sul canale B  |
| VacB | Tensione alternata sul canale B |
| Bin  | Visualizzazione binaria         |

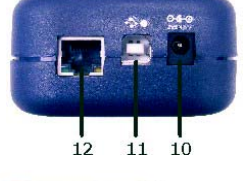

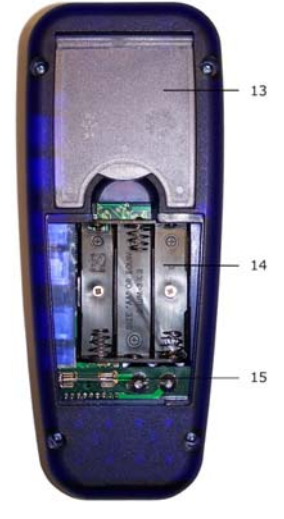

3

#### 5.4 Collegamento di sensori

I sensori collegati vengono riconosciuti automaticamente da 3B NET/og™. Sul display viene visualizzato il messaggio PROBE DETECT... Successivamente, sul display vengono visualizzati il valore di misurazione e l'unità di misura corrispondente del sensore collegato.

#### 6. Messa in funzione

## 6.1 Funzionamento con alimentatore a spina

- Inserire lo spinotto cavo dell'alimentatore a spina nella presa apposita di 3B NET/og™.
- Collegare l'alimentatore alla rete.
- All'occorrenza, premere il tasto On/Off.

#### 6.2 Funzionamento a batterie

- Aprire il coperchio del vano batterie e inserire tre batterie (AA, LR6 o AM3) facendo attenzione a rispettare la polarità (batterie non fornite in dotazione).
- All'occorrenza, premere il tasto On/Off.

#### 7. Funzionamento con computer e software 3B NET*lab*™

Per utilizzare 3B NET/*og*<sup>™</sup> con un computer è necessario il software 3B NET/*ab*<sup>™</sup> e un computer con i requisiti di sistema seguenti:

- Windows XP fino a Microsoft Internet Explorer 8
- Windows 7 (32 bit e 64 bit) fino a Microsoft Internet Explorer 11 o superiore
- Windows 8.1 (32 bit e 64 bit) fino a Microsoft Internet Explorer 11 o superiore
- Minimo processore 1 GHz da 32 bit (x86) o 64 bit (x64)
- Minimo 1 GB di RAM
- Minimo 500 MB di memoria disponibile su disco fisso

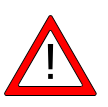

**Nota:** Durante l'utilizzo con un computer i tasti del pannello di comando di 3B NETlog™ generalmente non devono essere premuti.

#### 7.1 Installazione dei driver

Prima di installare il software 3B NET*lab*™ è necessario installare i driver USB:

 Inserire il CD di installazione nell'unità CD-Rom del computer. • Collegare 3B NET/og<sup>™</sup> al computer con il cavo USB.

Il computer segnala l'individuazione di nuovo hardware.

#### Windows XP:

- Non consentire la connessione a Windows Update.
- Selezionare "Installa da un elenco o percorso specifico".
- Nel campo "Sfoglia" indicare il percorso del driver sul CD.
- Quando compare il messaggio hardware indicante che il software non ha superato il test del logo Windows, fare clic su "Continua".

#### Windows 7 e 8.1:

Il sistema operativo installa automaticamente un driver presente in Windows. Questo driver non viene tuttavia utilizzato con 3B NET/og<sup>™</sup>. Pertanto, installare manualmente il driver con l'ausilio delle seguenti istruzioni:

- Aprire Gestione periferiche da Pannello di controllo -> Hardware e Sound -> Gestione periferiche.
- In Gestione periferiche fare doppio clic su "Controller USB".
- Fare doppio clic su "Convertitore seriale USB".
- Fare clic su Driver -> Aggiorna driver.
- Si apre una piccola finestra per la ricerca del software del driver. In questa finestra fare clic su "Cerca software del driver sul computer".
- Fare clic sul pulsante "*Sfoglia…*" e selezionare il percorso del driver.
- Seguire le istruzioni e installare il driver.

In alternativa, è possibile copiare inizialmente la cartella con i file del driver dal CD al computer e installarli da questo percorso.

#### Eccezione:

Se il software della camera lineare CCD (1013311) è già installato sul computer, procedere come indicato di seguito:

• Collegare 3B NET*log*<sup>™</sup> al computer con il cavo USB.

Il computer **non** segnala l'**individuazione** di un nuovo hardware.

 Inserire il CD di installazione nell'unità CD-Rom del computer.

#### Windows XP:

- Aprire Pannello di controllo -> Sistema -> Hardware -> Gestione periferiche.
- Fare doppio clic su controller USB.
- Fare doppio clic su "ULICE USB Product".
- Fare clic su *Driver* -> *Aggiorna driver*. (Si avvia l'installazione guidata dell'hardware).
- Non consentire la connessione a Windows Update.
- Selezionare "Installa da un elenco o percorso specifico".
- Selezionare "Non effettuare la ricerca. La scelta del driver da installare verrà effettuata manualmente".
- Fare clic su "Disco driver", quindi su "Sfoglia" e selezionare il percorso del driver.
- Alla domanda se il file debba essere sovrascritto confermare con "Sì".
- Quando compare il messaggio hardware indicante che il software non ha superato il test del logo Windows, fare clic su "Continua".

Windows 7 e 8.1:

- Aprire Gestione periferiche da Pannello di controllo -> Hardware e Sound -> Gestione periferiche.
- Fare doppio clic su "Controller USB".
- Fare doppio clic su "ULICE USB Product".
- Fare clic su *Driver -> Aggiorna driver*.
- Si apre una piccola finestra per la ricerca del software del driver. In questa finestra fare clic su "Cerca software del driver sul computer".
- Fare clic su "Seleziona da un elenco di driver periferiche sul computer".
- Fare clic sul pulsante "Supporto dati ... ".
- Fare clic sul pulsante "*Sfoglia...*" e selezionare la cartella con il driver.
- Alla domanda se il file debba essere sovrascritto confermare con "Sì".

#### 7.2 Installazione del software

Le istruzioni per l'installazione del software 3B NET*lab*™ sono riportate nel relativo manuale.

#### 8. Funzionamento senza computer

3B NET*log*<sup>™</sup> può essere utilizzato senza computer azionando i tasti del pannello di comando, le cui funzioni cambiano a seconda dello stato operativo.

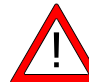

**Nota:** con il tasto Channel ← è possibile annullare l'apertura di un menu in qualsiasi momento.

- 8.1 Indicazione dello stato delle batterie e della temperatura
- Accendere 3B NET/og<sup>™</sup> con il tasto On/Off.
- Premere il tasto *Date/Time* .....

Visualizzazione sul display

ad es.: Battery: 100 % Temp.: 22,0 °C

#### 8.2 Impostazione dell'ora

- Accendere 3B NET/og<sup>™</sup> con il tasto On/Off.
- Premere il tasto *Store* ↓ (il campo di immissione SET TIME viene visualizzato sul display).
- Inserire il valore desiderato nel campo di immissione con i tasti Rate ↑ o Store ↓ e usare il tasto Channel ← per commutare tra ore, minuti e secondi.
- Per confermare, premere il tasto *Date/Time* ↓.

#### 8.3 Impostazione della data

- Accendere 3B NET/og<sup>™</sup> con il tasto On/Off.
- Premere il tasto Store ↓ (il campo di immissione SET DATE viene visualizzato sul display).
- Inserire il valore desiderato nel campo di immissione con i tasti Rate ↑ o Store ↓ e usare il tasto Channel ← per commutare tra anno, mese e giorno.
- Per confermare, premere il tasto *Date/Time* ↓.

## 8.4 Uso come misuratore portatile per corrente e tensione

- Mettere in funzione 3B NET*log*™.
- Cablare l'ingresso di tensione o corrente del canale A o B desiderato.
- Rimuovere un eventuale sensore collegato allo stesso canale scelto.

*Per l'impostazione e la selezione dei parametri di misurazione:* 

- Premere il tasto Channel ← (il campo DISPLAY SIGNAL 1 viene visualizzato sul display).
- Selezionare i parametri di misurazione desiderati con i tasti *Rate* ↑ o *Store* ↓.
- Selezionare la modalità operativa con il tasto *Date/Time* ↓ (il campo RANGE SIGNAL 1 viene visualizzato sul display).
- Selezionare la modalità operativa desiderata con i tasti *Rate* ↑ o *Store* ↓.
- Confermare la scelta con il tasto *Date/Time* , (il campo DISPLAY SIGNAL 2 viene visualizzato sul display).
- Selezionare i parametri di misurazione desiderati con i tasti *Rate* ↑ o *Store* ↓.
- Selezionare la modalità operativa desiderata con i tasti *Rate* ↑ o *Store* ↓.
- Confermare la selezione con il tasto Date/Time 
   , (con la modalità operativa manuale viene visualizzato un punto davanti al relativo parametro di misurazione).

3B NET/og<sup>™</sup> è pronto per la misurazione.

# 8.5 Uso come misuratore portatile con sensori

- Mettere in funzione 3B NET/og™.
- Collegare il sensore all'ingresso apposito e rimuovere i cavi collegati ai jack da 4 mm dello stesso canale.
- Al termine del rilevamento automatico del sensore Probe detect..., 3B NET*log*™ è pronto per la misurazione.

## 8.6 Impostazione della velocità di scansione

- Premere il tasto *Rate* ↑ (viene visualizzato il campo di selezione sample rate).
- Selezionare la velocità di scansione desiderata con i tasti *Rate* ↑ o *Store* ↓.
- Premere il tasto Taste Date/Time J (vengono visualizzati in successione i campi STORE ANALOG INPUT 1, STORE ANALOG INPUT 2 e STORE BINARY INPUTS).
- Per ogni campo di accettazione selezionare YES o NO con i tasti Rate ↑ o Store ↓ e confermare con il tasto Date/Time ↓ (dopo la conferma viene visualizzato il campo successivo).

#### 8.7 Registratore di dati

Nella modalità di registrazione dati, 3B NET/og<sup>™</sup> registra i dati alla velocità di scansione preselezionata e li memorizza internamente. Al termine di una misurazione, i dati possono essere trasmessi ad un computer per la valutazione.

Apertura della modalità di registrazione dati:

 Premere il tasto Store ↓ (viene visualizzato il campo di visualizzazione STORE con l'indicazione → START o ↑ CLEAR → START).

#### Avvio del registratore di dati:

In corrispondenza dell'indicazione  $\rightarrow$  START:

 Avviare la registrazione dei dati con il tasto Date/Time 
→ (nel campo di visualizzazione compare l'indicazione "BUSY → STOP" e la misurazione inizia)

#### Arresto del registratore di dati:

In corrispondenza dell'indicazione  $\rightarrow$  STOP:

 Arrestare la registrazione dei dati con il tasto Date/Time 
→ (nel campo di visualizzazione compare l'indicazione ↑ CLEAR → START)

#### Cancellazione dei dati registrati:

In corrispondenza dell'indicazione  $\uparrow$  CLEAR:

- Premere il tasto Rate ↑ (nel campo di visualizzazione compare MEM.CLEAR? → YES)

#### Uscita dalla modalità di registrazione dati:

In corrispondenza dell'indicazione  $\uparrow$  CLEAR  $\rightarrow$  START:

• Premere il tasto Channel ←.

#### 9. Utilizzo del collegamento Ethernet

Per l'utilizzo del 3B NET*log*™ in una rete locale con il collegamento Ethernet:

- 9.1 Assegnazione dell'indirizzo IP dal router
- Spegnere 3B NET/og™ e scollegare il cavo Ethernet.
- Tenere premuto il tasto *Store* ↓ e accendere 3B NET*log*<sup>™</sup>. Compare la seguente visualizzazione sul display:

| Ethernet | interface | ? |
|----------|-----------|---|
| ON       |           |   |

|      |   | - |  |
|------|---|---|--|
| DHCP | ? |   |  |
| YES  |   |   |  |

• Collegare ora 3B NET*log*™ tramite il cavo Ethernet alla rete locale e confermare con *Date/Time* ↓.

Il sistema cerca un indirizzo IP libero nella rete locale e lo assegna all'apparecchio:

# Obtaining address from server ...

Dopo circa 3 secondi vengono visualizzati l'indirizzo IP, la maschera della sottorete e il gateway. Sul display viene visualizzato ad es. quanto segue:

| IP:    | 192.168.1.100 |
|--------|---------------|
| MASK:  | 255.255.255.0 |
| GATE : | 192.168.1.1   |

• Confermare con il tasto *Date/Time* ↓. Ora 3B NET/og™ ha l'indirizzo IP assegnato.

## 9.2 Assegnazione di un indirizzo IP noto o fisso

- Spegnere 3B NETlog™ e scollegare il cavo Ethernet.
- Tenere premuto il tasto Store ↓ e accendere 3B NET/og<sup>™</sup>. Compare la seguente visualizzazione sul display:

| DHCP? |  |
|-------|--|
| YES   |  |

• Premere il tasto *Rate* ↑ o *Store* ↓, finché non compare la seguente visualizzazione sul display:

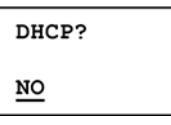

- Confermare con il tasto *Date/Time* → e collegare 3B NET*log*<sup>™</sup> tramite il cavo Ethernet alla rete locale.
- Ora modificare l'indirizzo IP noto premendo i tasti Store ↓ o Rate ↑ e Channel ← o Date/Time J, ad es:

Set IP address: 192.168.001.020

• Confermare l'inserimento con il tasto *Date/Time* ↓. Ora viene inserita e modificata la maschera della sottorete, ad es.:

Set Subnet mask: 255.255.255.000

• Confermare l'inserimento con il tasto *Date/Time* → Ora viene inserito e modificato il gateway, ad es.:

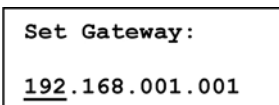

- Confermare l'inserimento con il tasto *Date/Time* ↓.
- 9.3 Assegnazione dell'impostazione di fabbrica dell'indirizzo IP
- Spegnere 3B NET/og™ e scollegare il cavo Ethernet.
- Rimuovere una batteria dall'apparecchio.
- Tenendo premuti contemporaneamente i tasti *Rate* ↑ e *Date/Time* ,, reinserire la batteria.
- 9.4 Disattivazione del funzionamento Ethernet
- Spegnere 3B NET/og™ e scollegare il cavo Ethernet.
- Tenere premuto il tasto *Store* ↓ e accendere 3B NET*log*<sup>™</sup>. Compare la seguente visualizzazione sul display:

| Ethernet | interface | ? |
|----------|-----------|---|
| ON       |           |   |

Premere il tasto Rate  $\uparrow$  o Store  $\downarrow$ , finché non compare la seguente visualizzazione sul display:

Ethernet interface ?

• Confermare con il tasto *Date/Time* ... Ora, il funzionamento Ethernet è disattivato.

L'allegato contiene l'intero menu per l'impostazione Ethernet

- 9.5 Inserimento dell'indirizzo IP in 3BNET*Iab*™
- Avviare 3BNETlab™.

• Collocare un nuovo set di dati nel "laboratorio di misura".

Dopo che si è aperta la finestra con il nuovo set di dati:

- Fare clic sul pulsante a destra accanto a **Collegamento apparecchi**.
- Inserire l'indirizzo IP comunicato nel campo di immissione previsto.

#### 10. Software di trasmissione 3B NET data

I dati memorizzati in 3B NET*log*<sup>™</sup> possono essere letti e salvati come file di testo con il software 3B NET*data*. Inoltre, questo software offre la possibilità di impostare la modalità e i parametri di misurazione di 3B NET*log*<sup>™</sup>.

#### Nota:

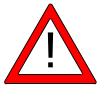

Usando il sofware 3B NETdata, soltanto un'interfaccia NETlog™ può essere connessa con il computer utilizzato.

#### 10.1 Installazione dei driver

Prima di installare il software 3B NET*data* è necessario installare i driver USB. :

A questo scopo procedere come descritto in 7.1.

#### 10.2 Installazione del software

• Eseguire il programma di installazione "start.exe" come amministratore e seguire le istruzioni a schermo.

#### 10.3 Elementi di comando

L'interfaccia utente è formata da tre schede che possono essere portate in primo piano con i tab corrispondenti. La scheda "Lettura dati" serve per la trasmissione dei dati di misurazione dalla memoria di 3B NET/og<sup>TM</sup>, mentre la scheda "Impostazione dispositivo" serve per impostare i parametri e la modalità di misurazione di 3B NET/og<sup>TM</sup> e la scheda "Aggiornamento firmware" per l'aggiornamento del firmware di 3B NET/og<sup>TM</sup>, a questo scopo vedere la descrizione nel capitolo 11.

#### Lettura dati

**Leggi:** legge tutti i dati presenti nella memoria dell'apparecchio e mostra una panoramica delle misurazioni in un elenco.

Interrompi: interrompe la lettura.

Stato: mostra lo stato corrente.

**Tempo trasc.:** mostra il tempo trascorso dall'inizio della lettura.

**Tempo rim.:** mostra una stima del tempo rimanente per la lettura.

**Opzioni:** in questa scheda è possibile configurare le impostazioni seguenti:

**Separatore decimale:** determina il separatore dei decimali che viene utilizzato nei file esportati.

**Formato data/ora:** determina il formato della data e dell'ora che viene utilizzato nei file di misurazione esportati.

Elenco sinistra: mostra i file letti.

**Elenco destra:** ulteriore selezione di colonne che vengono aggiunte ai file esportati.

Índice: numero progressivo che inizia da 1.

**Data/ora assoluta:** data e ora di registrazione del valore di misurazione/record di dati di misurazione.

**Tempo relativo [s]:** tempo trascorso, espresso in secondi, dall'inizio della misurazione fino alla registrazione del valore di misurazione/record di dati di misurazione corrente.

**Salva file selezionati:** salva i dati di misurazione dell'elenco a sinistra in file di testo (separati da tabulazione). Per ciascuna misurazione viene richiesto di indicare il nome di un file. I nomi dei file preimpostati contengono data, ora, unità di misura e velocità di scansione e, se necessario, possono essere accettati senza essere modificati.

Esci: chiude il programma.

Impostazione dispositivo

Vdc/Vac/(ldc/lac): seleziona la modalità di misurazione per l'ingresso analogico indicato precedentemente. (Vdc: tensione continua / Vac: tensione alternata / ldc: corrente continua / lac: corrente alternata).

Cursore (200mV – 20V / 200mA – 2A): seleziona il range di misura per l'ingresso analogico indicato precedentemente.

Automatico: se questa casella di controllo viene attivata, il range di misura viene adattato automaticamente dall'apparecchio durante la misurazione.

**Registrazione:** stabilisce la possibilità di registrare dati tramite l'ingresso precedentemente indicato.

**Velocità di scansione:** questa opzione consente di impostare la velocità di scansione per le misurazioni. Nel campo f= viene visualizzata la frequenza e nel campo T= la durata del periodo corrispondente.

**Trasmetti impostazioni:** trasmette le impostazioni selezionate all'apparecchio.

**Svuota memoria:** cancella tutti i dati contenuti nella memoria dell'apparecchio.

Esci: chiude il programma.

## 10.4 Lettura e memorizzazione di dati di misurazione

Lettura e memorizzazione di dati misurati con 3B NET*log*™:

- Collegare 3B NET*log*<sup>™</sup> al computer con il cavo USB.
- Avviare 3BNET*data* e fare clic sulla scheda "Lettura Dati".
- Premere **Leggi** e attendere il riempimento della barra di progressione.
- Selezionare le misurazioni da memorizzare nell'elenco a sinistra.
- Nell'elenco a destra selezionare le colonne che si desidera esportare insieme ai dati.
- Fare clic su Salva file selezionati.

- Indicare un nome di file per ciascuna misurazione o accettare i nomi proposti.
- Per elaborare ulteriormente i dati memorizzati, utilizzare un programma per fogli di calcolo o per analisi di dati.

#### 11. Aggiornamento firmware

- Nel software 3B NET*data* fare clic sulla scheda "Aggiornamento firmware".
- Seguire le istruzioni nel campo a sinistra nel software e premere il pulsante "Avvio".

La versione aggiornata del firmware viene installata automaticamente. In alternativa, con il pulsante "Cerca" è possibile cercare e selezionare file del firmware meno recenti.

#### 12. Formato dei file esportati

I file vengono esportati nel formato seguente (i nomi tra le parentesi <> sono segnaposti per dati. Le colonne possono essere omesse a scelta):

# <Data> <Ora>, <Ingressi/Modalità di misurazione>, <Velocità di scansione>, <Numero di record di dati> Indice (tab) Data/ora assoluta (tab) Tempo relativo (tab) <Parametro ingresso analogico A>[<Unità ingresso analogico A>] (tab) <Parametro ingresso analogico B>[<UNità ingresso analogico B>] Dig A (tab) Dig B (tab) Dig C (tab) Dig D(return)

1(tab)<Data/ora assoluta del primo record di dati>(tab)<Ora relativa del primo record di dati>(tab)<Valore 1 ingresso analogico A>(tab)<Valore 1 ingresso analogico B>(tab)<Valore 1 ingresso digitale C>(tab)<Valore 1 ingresso digitale D>(return)

2(tab)<Data/ora assoluta del secondo record di dati>(tab)<Ora relativa del secondo record di dati>(tab)<Valore 2 ingresso analogico A>(tab)<Valore 2 ingresso analogico B>(tab)<Valore 2 ingresso digitale C>(tab)<Valore 2 ingresso digitale D>(return)

| e | С | С | • |
|---|---|---|---|
|   |   |   |   |

| 13. Errori e possibili soluzioni                                                                                                    |                                                                                                    |                                                                                                    |
|----------------------------------------------------------------------------------------------------|----------------------------------------------------------------------------------------------------|----------------------------------------------------------------------------------------------------|
| Errore                                                                                                    | Causa                                                                                              | Rimedio                                                                                                    |
| Non è<br>possibile<br>utilizzare 3B<br>NET <i>log</i> ™<br>con le<br>batterie.                                                                                                    | Le batterie<br>sono quasi<br>esaurite.                                                             | Inserire<br>batterie nuove<br>o utilizzare<br>l'alimentatore a<br>spina.                                                                                                    |
| Dopo la<br>pressione<br>del pulsante<br>"Test" nel<br>software 3B<br>NET <i>lab</i> ™<br>non viene<br>visualizzato<br>il messaggio<br>"Verbindung<br>besteht!"<br>(Connession<br>e presente) | 3B NET <i>log</i> ™<br>è spento.<br>Il computer e<br>3B NET <i>log</i> ™<br>non sono<br>collegati. | Accendere 3B<br>NET/og <sup>™</sup> .<br>Controllare il<br>collegamento<br>tra il computer e<br>3B NET/og <sup>™</sup> .<br>Premere<br>nuovamente<br>"Test" e,<br>all'occorrenza,<br>aggiornare con<br>il tasto F5. |

#### 14. Supporto

In caso di domande o richieste di istruzioni, contattare il nostro servizio di assistenza:

E-mail: <u>support@3bnetlog.com</u> Internet: <u>http://www.3bnetlog.com/</u>

#### 15. Marchio CE

| 3В NET <i>log</i> ™ ı | rispetta i requisiti delle normative |
|-----------------------|--------------------------------------|
| UE                    |                                      |
| EN 61010-1:           | modello collaudato                   |

| EN 61326-1: | collaudato resistente ai disturbi |
|-------------|-----------------------------------|
|             | e alle emissioni di disturbo      |

La conformità è confermata dal marchio CE sull'apparecchio.

#### 16. Licenza

3B Net/*og*<sup>™</sup> e 3B Net/*ab*<sup>™</sup> sono marchi registrati di 3B Scientific GmbH in Germania e in altri paesi.

Il software 3B Net/*ab*<sup>™</sup> è protetto in tutto il mondo dalle leggi sui diritti d'autore. Può essere utilizzato esclusivamente per obiettivi didattici in scuole e istituzioni, compresa la preparazione domestica. Sono vietati la realizzazione di copie, l'uso o la vendita non autorizzati.

#### 17. Cura, manutenzione, smaltimento

- Prima della pulizia, scollegare l'apparecchio dall'alimentazione.
- Per la pulizia utilizzare un panno morbido e umido.
- Smaltire l'imballo presso i centri di raccolta e riciclaggio locali.
- Non gettare l'apparecchio nei rifiuti domestici. Per lo smaltimento delle apparecchiature elettriche, rispettare le disposizioni vigenti a livello locale.

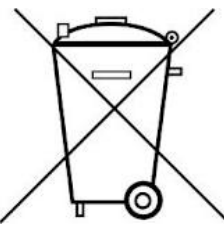

 Non gettare le batterie esaurite nei rifiuti domestici. Rispettare le disposizioni legali locali (D: BattG; EU: 2006/66/EG). Access to the Ethernet menu:

- 1. Stop communication with device or disconnect ethernet cable.
- 2. Turn off device by **On/Off** button.

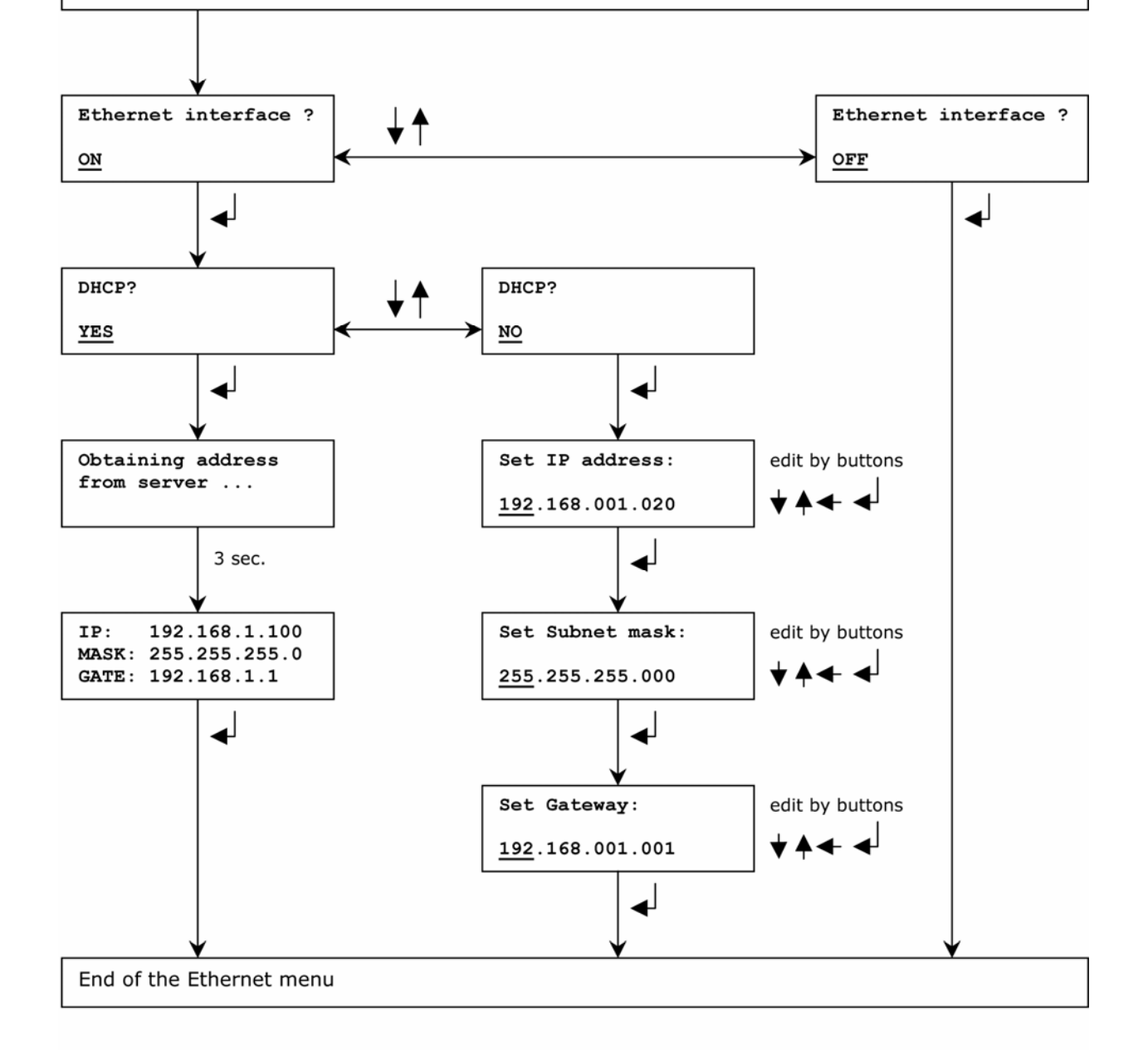

### **ETHERNET DEFAULT SETTINGS**

- 1. Stop communication with device or disconnect ethernet cable.
- 2. Remove any battery from device.
- 3. Hold down buttons  $\blacktriangle$  and  $\checkmark$  then insert battery back.